## BugKu CTF(杂项篇MISC)—赛博朋克

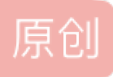

<u>M络安全研究所</u> ● 于 2021-02-02 11:13:36 发布 文章标签: <u>乱码 css html 微软 md5</u> 版权声明:本文为博主原创文章,遵循 <u>CC 4.0 BY-SA</u>版权协议,转载请附上原文出处链接和本声明。 本文链接: <u>https://blog.csdn.net/zjzqxzhj/article/details/113578023</u> 版权 CTF

BugKu CTF

(杂项篇MISC)

攻与防

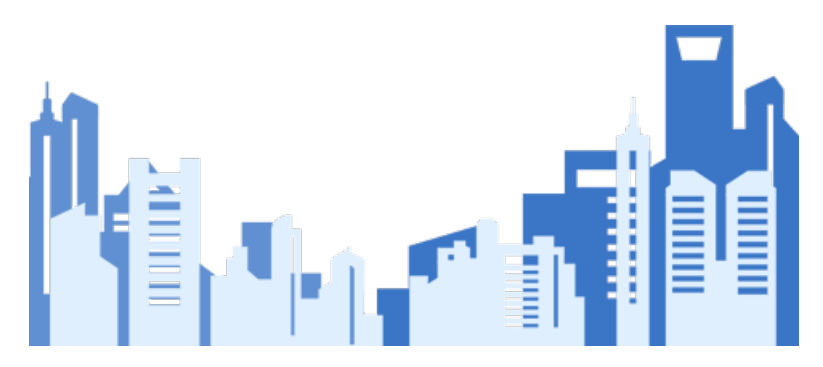

赛博朋克

描述: flag{}

下载之后是一个压缩包,包含一个txt文本文件。

| 🖀 file.zip - WinRAR                                                                                                    |           |        |      |            | -  |   | × |
|----------------------------------------------------------------------------------------------------|-----------|--------|------|------------|----|---|---|
| 文件(图命令)(C) 工具(S) 收藏夹(Q) 接项(N) 報助(H)                                                                                                    |           |        |      |            |    |   |   |
|                                                                                                    |           |        |      |            |    |   |   |
| Image: The state of the state of the sta |           |        |      |            |    |   | ~ |
| 名称 ガンジョン ブラン ガン ブラン ガン ブラン ガン ブラン ジョン ション ブラン ション ション ション ション ション ション ション ション ション ショ                                                                                                    | 小压缩后大     | ト 美型   | 修改时间 | CRC32      |    |   |   |
|                                                                                                    |           | 文件夹    |      |            |    |   |   |
| Cyberpunk.txt * 428,1                                                                                                    | 97 428,43 | 7 文本文档 |      | <u>お安全</u> | 研究 | 所 |   |

一、工具

十六进制工具 010 editor

图片分析工具 Stegsolve

二、解题思路

1.先尝试把压缩包解压,提示需要密码。看看压缩包属性也没有发现特殊字段。

| 輸入密码 ×                                                                               | (  |
|--------------------------------------------------------------------------------------|----|
| 为加密的文件输入密码<br>C:\Users\ADMINI~1\AppData\Local\Temp\\cyberpunk.t;<br>在压缩文件 file.zip 里 | xt |
| 输入密码(E)                                                                              |    |
| ~ ·                                                                                  |    |
|                                                                                      |    |
|                                                                                      |    |
| □显示密码( <u>s</u> )                                                                    |    |
|                                                                                      |    |
| □ 用于所有压缩又件(A)<br>                                                                    |    |
| 整理密码(0)                                                                              |    |
|                                                                                      |    |
| 确定 取消 影助 影动                                                                          | л  |
|                                                                                      |    |

2.考虑有没有可能是zip压缩包的伪加密了。用010 editor编辑器打开看一看。找到从504B0102字节,从50开始 算,第9和第10个字节改为0000

| 6:89B0 | h: BC | 36 | 29 | 2A | 2A | 38 | 2A | 9A | 14 | 16 | AD | FD  | 7F | E7 | FF | 0B | ¼6)**8*šý.çÿ.    |
|--------|-------|----|----|----|----|----|----|----|----|----|----|-----|----|----|----|----|------------------|
| 6:89C0 | h: 50 | 4B | 01 | 02 | 1F | 00 | 14 | 00 | 09 | 00 | 08 | 00  | BC | Α9 | 33 | 52 | PK               |
| 6:89D0 | h: 68 | E0 | 0E | 46 | 95 | 89 | 06 | 00 | 6D | 89 | 06 | 00  | 0D | 00 | 24 | 00 | hà.F•‰m‰\$.      |
| 6:89E0 | h: 00 | 00 | 00 | 00 | 00 | 00 | 20 | 00 | 00 | 00 | 00 | 00  | 00 | 00 | 63 | 79 | cy               |
| 6:89F0 | h: 62 | 65 | 72 | 70 | 75 | 6E | 6B | 2E | 74 | 78 | 1  | 0A  | 00 | 20 | 00 | 00 | berpunk.txt      |
| 6:8A00 | h: 00 | 00 | 00 | 01 | 00 | 18 | 00 | 7F | D0 | 6D |    | 64  | EE | D6 | 01 | 7F | ĐmñdîÖ           |
| 6:8A10 | h: DO | 6D |    | 64 | EE | D6 | 01 |    | 2A | 80 |    | 4   | EE | D6 | 01 | 50 | ÐmñdîÖ.;*€¹dîÖ.P |
| 6:8A20 | h: 4B | 05 | 06 | 00 | 00 | 00 | 00 | 01 |    | 01 | 00 | 5 F | 00 | 00 | 00 | C0 | кÀ               |
| 6:8A30 | h: 89 |    | 00 | 00 | 00 |    |    |    |    |    |    |     |    |    |    |    |                  |
|        |       |    |    |    |    |    |    |    |    |    |    |     |    |    | 不日 |    | 0字节              |
|        |       |    |    |    |    |    |    |    |    |    |    |     |    |    |    |    | _                |
|        |       |    |    |    |    |    |    |    |    |    |    |     |    |    |    |    | 🕐 网络安全研究所        |
|        |       |    |    |    |    |    |    |    |    |    |    |     |    |    |    |    |                  |
|        |       |    |    |    |    |    |    |    |    |    |    |     |    |    |    |    |                  |

3.压缩包可以正常解压了。确实是伪加密。但是打开之后是一堆乱码。发现头部有个NG,猜测可能是png图片。

|   | 🥘 cyberpunk.txt - 记事本                           | _                                         |     | $\times$   | ٦ |
|---|-------------------------------------------------|-------------------------------------------|-----|------------|---|
|   | 文件(E) 编辑(E) 格式(Q) 查看(V) 帮助(H)                   |                                           |     |            |   |
|   | 塒NG                                             |                                           |     |            | ^ |
|   |                                                 |                                           |     |            |   |
|   |                                                 |                                           |     |            |   |
|   | IHDR □? □?□ _橣? € IDATx^鞚?□ 隹馏鶣□(               | ば覗□□                                      |     |            |   |
|   | !                                               | 悥禓                                        | z挽武 | ŧ          |   |
|   | 儋莩?讅顂??d? r^粿□□抆篁鍉?鯥?踶縯暭~厁汿N                    | 紡[                                        | 亘玎} |            |   |
|   | 鈣晗-适鯧鐠痶濿E孱廾?枿P1D□□猆IQ猨妑5Z猉                      | ?v6₿                                      | 方伅蜜 | ġ          |   |
|   | 繅□娬毂W?{殮b?昳銏]?n>□;i吡娈丨j?旺!肫?摅煈鴛                 | ≣H辊                                       | ?遄  |            |   |
|   | 珷□□?珇)/'楛竼\$?F桷=T~飥妎霶虻□J坎E?□ ?瀛                 | 鞵掌□                                       | U瓬P |            |   |
| e | 遮I? 幨:℃隵(o鍘?O ??舳k捑□䴙轊吟?I?□掫=僵.                 | 終? ?[                                     | 路,  | 誩          |   |
| p | ?笢TOg+塤穗曜\??交>屣??阝)W蘅鲖{.?w ?嚉Z                  | 谝?蔜l                                      | Pl  | 吟          |   |
|   | ?(U□T6矴 筲□\$?^?浊 厵?H崄糛P.+/邩?y?鱌美                | le la la la la la la la la la la la la la |     |            |   |
|   | 者鰿征. ?錩;□造Q鷯□J[;牑?*□ve喘黐[贠0 塦鲮                  | 店掫o                                       | 贅 á | 硫          |   |
|   | 髹\$□Bc`愶 '\$ /)C酠抇护w呍粬kH襬行g惍嵥)卓                 | 7罫蓐                                       | 熞鱟  |            |   |
| l | 赃? 丝' 娄鲞I ¥2 姓瀍 α2 I 広 铜 萜 2 拉 O 芹 濯 2 mi NIN 2 | 2-服                                       | 約須爾 | <b>汉</b> 所 | 2 |
|   | Windows (CRI 第 4 行                              | Se 12 h                                   | 00% | 2311       |   |

4.用010 editor编辑器打开看看,前面讲过89504E47是PNG文件头标识。这应该是一张图片被改后缀了。因此将txt后缀改为png。

|        |    |                          |    |            |    |           | -  |    |    |    |    |    |    |    |    | ••• |                   |
|--------|----|--------------------------|----|------------|----|-----------|----|----|----|----|----|----|----|----|----|-----|-------------------|
| 起始页    | fi | file.zip cyberpunk.txt × |    |            |    |           |    |    |    |    |    |    |    |    |    |     |                   |
|        | ð  |                          |    |            | 4  |           |    |    |    |    |    |    |    | D  |    |     | 0123456789ABCDEF  |
| 0000h: | 89 | 50                       | 4E | 47         | 0D | 0A        | 1A | 0A | 00 | 00 | 00 | 0D | 49 | 48 | 44 | 52  | PNGIHDR           |
| 0010h: | 00 | 00                       | 01 | <b>B</b> 3 | 20 | 00        | 01 | CC | 08 | 06 | 00 | 00 | 00 | 5F | 99 | 46  | ³Ì™F              |
| 0020h: | 93 | 00                       | 00 | 80         | 5  | 49        | 44 | 41 | 54 | 78 | 5E | EC | 9D | F5 | 7F | 14  | "€.IDATx^ì.õ      |
| 0030h: | D7 | FB                       | F6 | BF         | 7F | <u>C1</u> | F3 | FA | 40 | 12 | A4 | D0 | D2 | 96 | 16 | 0F  | ×ûö¿.Áóú@.¤ĐÒ     |
| 0040h: | 09 | 21                       | 09 | C4         | DD | 91        | 04 | 77 | B7 | 04 | E2 | EE | 1E | 42 | 20 | 81  | .!.ÄÝw∙.âî.B .    |
| 0050h: | 78 | 02                       | C1 | 9D         | 52 | B4        | 88 | 6B | 5C | 71 | 77 | 2B | EE | 2D | 5C | CF  | x.Á.R´,k\qw+î-\Ï  |
| 0060h: | 7D | 9F                       | CD | DO         | 65 | 48        | 90 | 96 | B6 | 40 | F9 | E1 | 7A | CD | EC | CC  | }ŸÍÐeH¶@ùázÍìÌ    |
| 0070h: | 99 | D9                       | D9 | DD         | B3 | E7        | ЗD | D7 | 7D | EE | 73 | E6 | FF | B2 | 01 | 64  | ™ÙÙݳç=×}îsæÿ².d   |
| 0080h: | BF | 00                       | 72 | 5E         | BC | 40        | 0E | 14 | 92 | 5E | F3 | F2 | E5 | 7E | DE | 2E  | ¿.r^¼@. 📣◊渤波安山瓜志能 |
| 0090h: | F6 | 49                       | FB | 15         | DB | 79        | BF | 74 | AC | F2 | 7E | 85 | 78 | 9B | 54 | 4E  | öIû.Ûy¿t=灵资料及主听九川 |
| 00A0h: | F9 | FC                       | 7F | BC         | 8F | D8        | CF | E7 | E0 | 7D | E2 | 7D | EA | CF | 2D | CA  | ùü.¼.ØÏçà}â}êÏ-Ê  |

5.打开看到一张图片。用010打开之后未看到报错信息,没有CRC错误之类的。

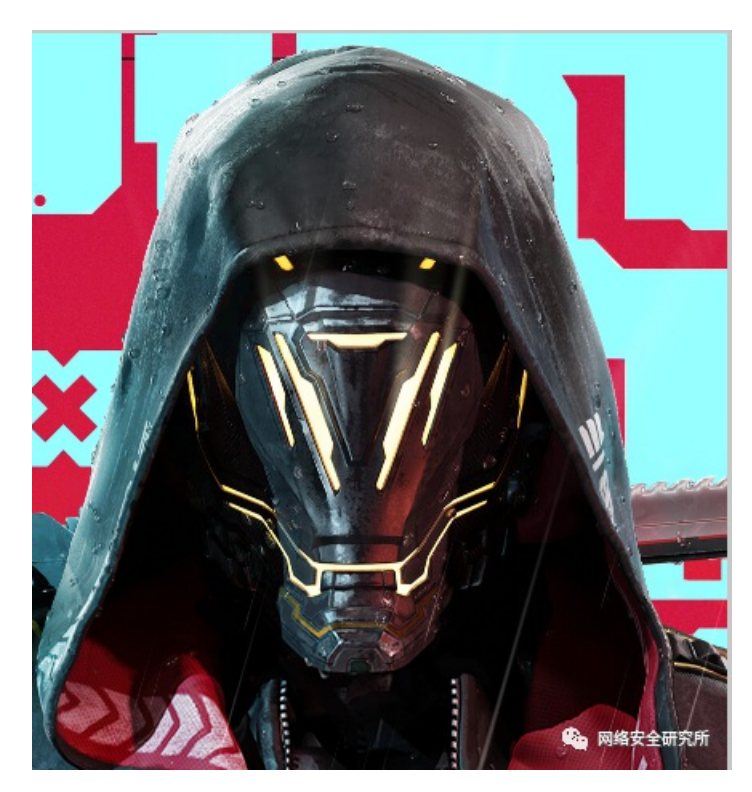

6.考虑图片隐写,用Stegsolve工具看一看吧。最常见的就是LSB隐写,RGB模式。设置完之后往上翻,发现最上面就是flag了。

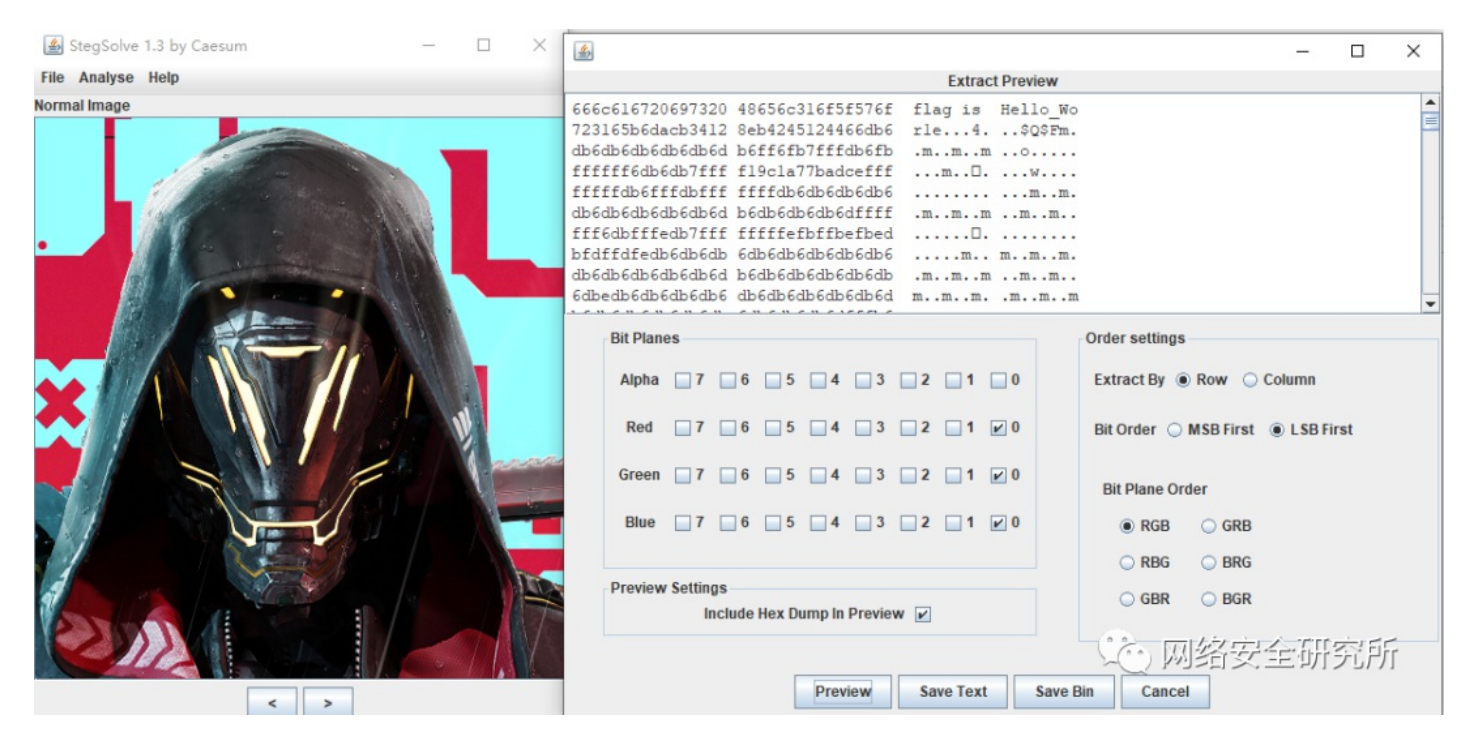

3.总结

本题需要掌握010 editor编辑器,zip压缩包文件头和伪加密方式,图片隐写查看器Stegsolve,LSB隐写等。 常用文件的文件头如下(16进制):

- JPEG (jpg), 文件头: FFD8FFE1
- PNG (png), 文件头: 89504E47
- GIF (gif), 文件头: 47494638
- TIFF (tif), 文件头: 49492A00
- CAD (dwg), 文件头: 41433130
- Adobe Photoshop (psd), 文件头: 38425053
- Rich Text Format (rtf), 文件头: 7B5C727466
- MS Word/Excel (xls.or.doc), 文件头: D0CF11E0
- ZIP Archive (zip), 文件头: 504B0304
- RAR Archive (rar), 文件头: 52617221

## END

扫码关注

网络安全研究所

更多精彩等着你

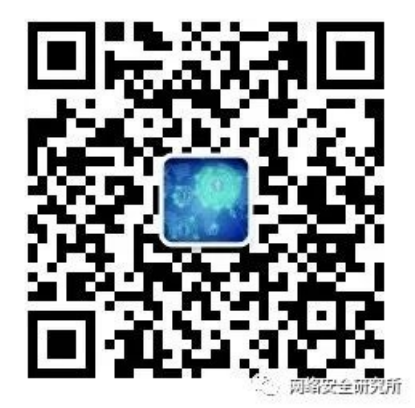